## How to Access Course

Step 1 - Open <u>https://nishtha.ncert.gov.in</u> and click on the "**Login**" button, given at the top right corner of the portal.

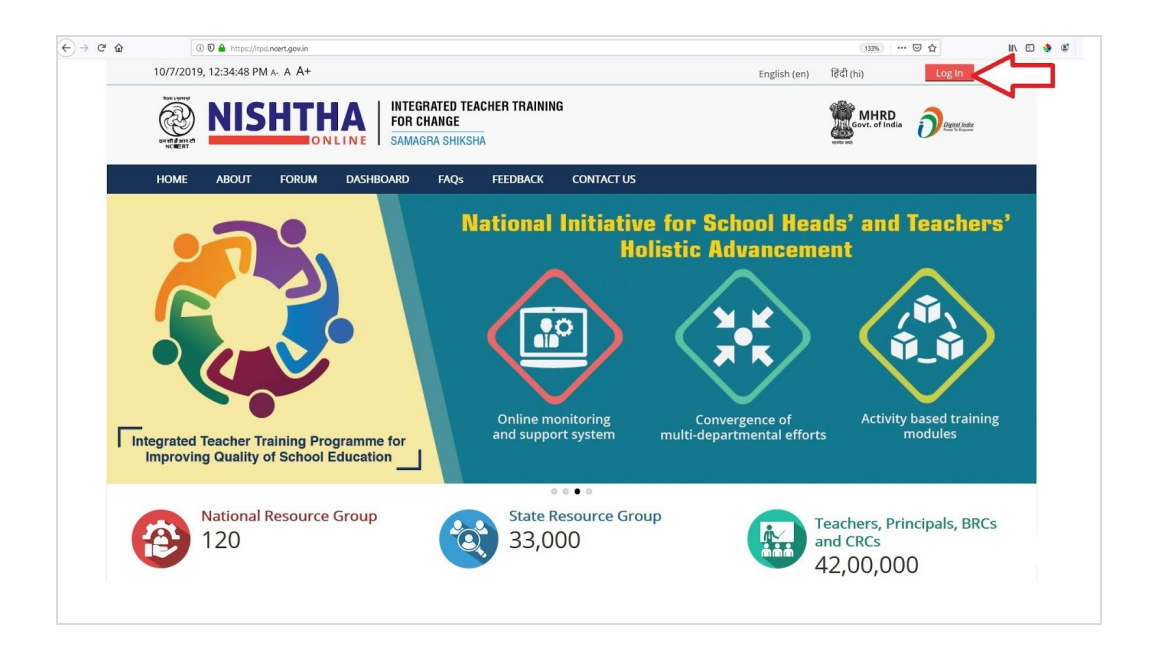

Step 2 - Use your credentials to login into the portal.

| 🛈 🗑 🚔 https://itpd. <b>ncert.gov.in</b> /login/index.php |                                           |                         | ⊡ ☆    |
|----------------------------------------------------------|-------------------------------------------|-------------------------|--------|
| 10/7/2019, 12:44:19 PM A: A A+                           |                                           | English (en) हिंदी (hi) | Log In |
| NISHTHA<br>BOR CHA                                       | Govt. of India                            | Dental Inde             |        |
| HOME ABOUT FORUM DASHBOARD FAQ                           | 5 FEEDBACK CONTACT US                     |                         |        |
|                                                          | Log in                                    |                         |        |
| Username                                                 |                                           |                         |        |
| Password                                                 |                                           |                         |        |
|                                                          | Remember username Log in                  |                         |        |
|                                                          | Forgotten your username or password?      |                         |        |
|                                                          | Cookies must be enabled in your browser 🕐 |                         |        |
|                                                          | Some courses may allow guest access       |                         |        |
| SE Shagun Cleaning on the                                |                                           | india.gov.in            | ۵      |

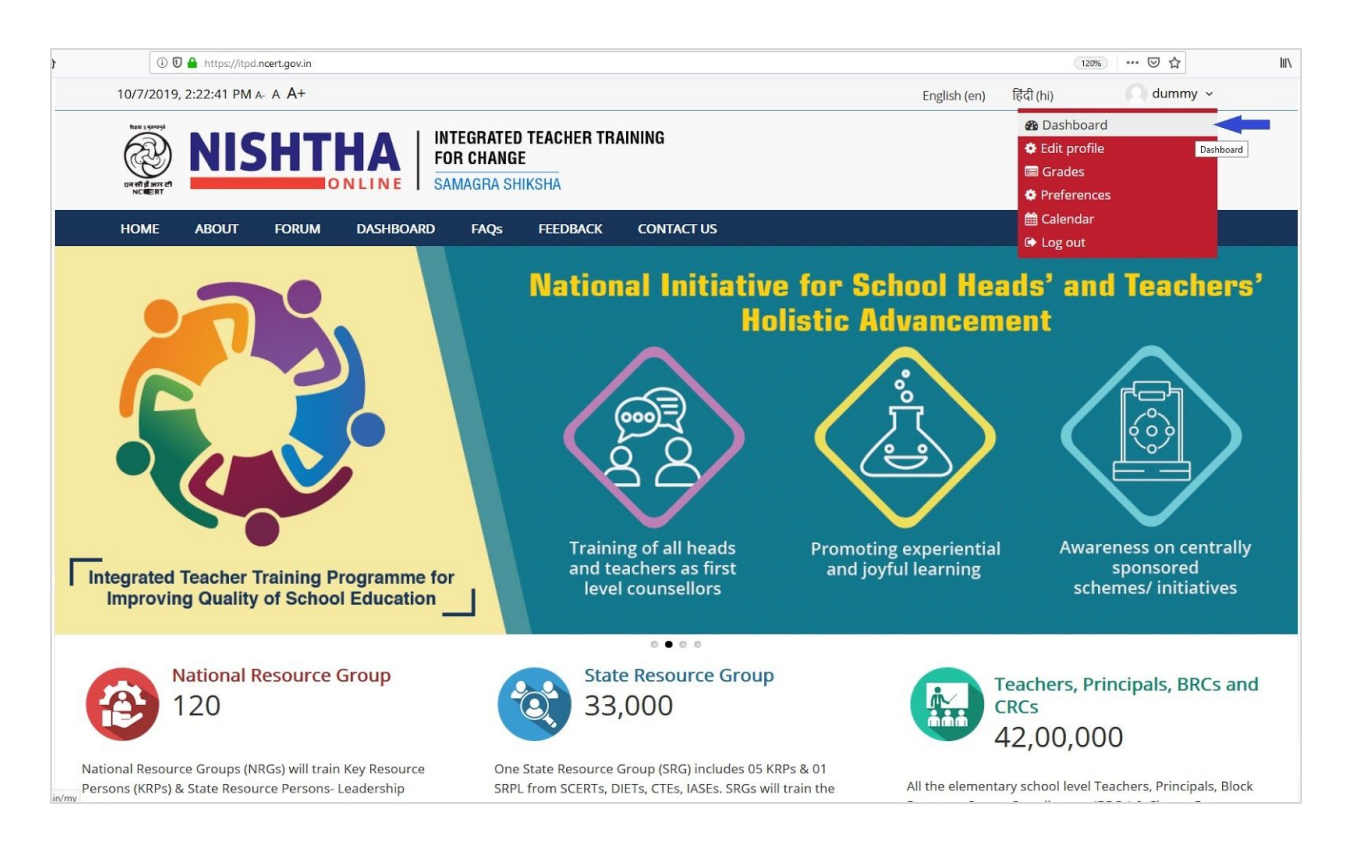

Step 3 - After login put the cursor on username and then click "Dashboard".

Step 4 - The Course in which you are enrolled can be seen on the **Dashboard** page. Click on the course block.

| acgov.in/my/ |                                |      |      | _   |      |             |                                                       |          |            |              |            |                  |
|--------------|--------------------------------|------|------|-----|------|-------------|-------------------------------------------------------|----------|------------|--------------|------------|------------------|
| 7            | 7/21/2020, 12:13:36 PM A- A A+ |      |      |     |      |             |                                                       |          |            | English (en) | हिंदी (hi) | Amrutharao ~     |
|              | DI GUILINA MARINA              |      | 11   | S   | H.   |             | INTEGRATED TEACHER T<br>FOR CHANGE<br>SAMAGRA SHIKSHA | RAINING  |            |              | Gove       | HRD Digital Jose |
|              | HOME                           | A    | BOUT |     | FORU | DASHBOA     | RD FAQs FEEDBACK                                      | ARCHIEVE | CONTACT US |              |            |                  |
| <b>***</b>   | Cale                           | end  | ar   |     |      | =           | Course overvie                                        | N        |            |              |            |                  |
|              |                                | July |      |     |      | •           |                                                       |          |            |              |            |                  |
| Mon          | Tue                            | Wed  | Thu  | Fri | Sat  | n           | SRG Andhra                                            |          |            |              |            |                  |
|              |                                | 1    | 2    | 3   | 4    | 5           | Bradach                                               |          |            |              |            |                  |
| 6            | 7                              | 8    | 9    | 10  | 11   | 2           | Pradesti                                              |          |            |              |            |                  |
| 13           | 14                             | 15   | 16   | 17  | 18   | 9           |                                                       |          |            |              |            |                  |
| 27           | 28                             | 29   | 30   | 31  |      |             | <                                                     |          |            |              |            |                  |
|              |                                |      |      |     |      | The         | Upcoming ever                                         | nts      |            |              |            |                  |
|              |                                |      |      |     |      | Go 1<br>Nev | to calendar<br>v event                                |          |            |              |            |                  |
|              | •                              | n    |      | 4.4 |      | SE Shagun   | Cuoti                                                 |          | ē          |              | inc        | tia.gov.u        |

Step 5- The course page can be accessed here

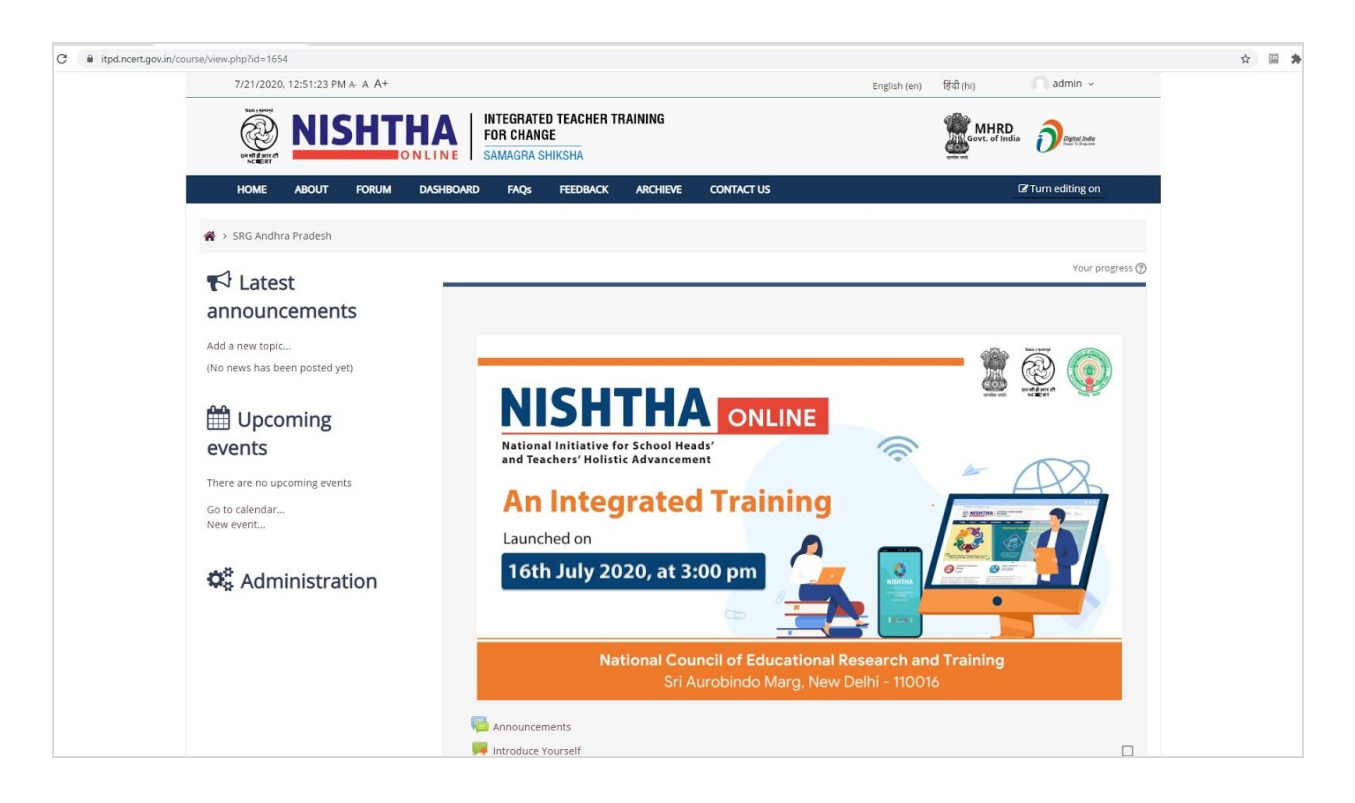